- 1. Заходим на портал госуслуг.
- 2. Выбираем каталог услуг.

## 3. Выбираем образование

#### Рисунок 1

| госуслуги                                         | Каталог услуг | Помощь и поддержка Оплата                            | Q | 🕶 Личный кабинет                                         |
|---------------------------------------------------|---------------|------------------------------------------------------|---|----------------------------------------------------------|
| Брак, материнство, льготы многод<br>семьям        | етным         | Гражданство и въезд в РФ, регистрация<br>граждан     |   | Автомобильный, водный и воздушный<br>транспорт           |
| Регистрация брака >                               |               | Паспорт гражданина РФ >                              |   | Автоштрафы >                                             |
| Регистрация рождения >                            |               | Заграничный паспорт нового образца >                 |   | Водительское удостоверение >                             |
| Распоряжение материнским капитал                  | IOM >         | Регистрация граждан >                                |   | Регистрация транспортного средства >                     |
| Все услуги                                        |               | Все услуги                                           |   | Все услуги                                               |
| Образование                                       |               | Налоги и финансы                                     |   | Моё здоровье                                             |
| Дошкольное, среднее и высшее<br>образование       |               | ИНН, налоговые задолженности,<br>декларации и доходы |   | Получение медицинской помощи,<br>оформление инвалидности |
| Запись в детский сад >                            |               | Налоговая задолженность >                            |   | Медико-социальная экспертиза >                           |
| Предоставление предварительных                    |               | Налоговый учет физических лиц >                      |   | Сведения о прикреплении к медицинской                    |
| результатов ЕГЭ >                                 |               | Прием налоговых деклараций (расчетов) >              |   | организации >                                            |
| Признание иностранных документов<br>образовании > | 00            | Все услуги                                           |   | Все услуги                                               |
| Все услуги                                        |               |                                                      |   |                                                          |

## 4. Выбираем Запись в образовательное учреждение

К Вернуться в каталог

Популярные услуги

| 1  | ~  |   |
|----|----|---|
| 10 |    |   |
|    | 5  | L |
|    | 10 | т |
|    | 0  | , |
|    | /  |   |

#### Запись в детский сад

Подайте заявление и получите направление в дошкольное учреждение >

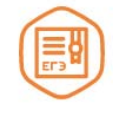

#### Предоставление предварительных результатов ЕГЭ

Узнайте предварительные результаты аттестации, не приходя в школу >

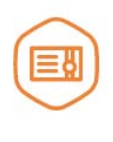

### Признание иностранных документов об образовании

Получите свидетельство о признании иностранного образования или квалификации >

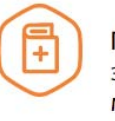

Признание зарубежного медицинского образования

Подтвердите статус специалиста для работы в России, сдав специальный экзамен >

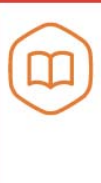

Запись в образовательное учреждение

Узнайте, как подать заявление на зачисление ребенка в школу в вашем регионе >

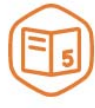

### Информация о текущей успеваемости

Электронный дневник при наличии в регионе – это доступ в режиме реального времени к учебной информации, включая успеваемость ребёнка и расписание занятий. >

## 5. Выбираем Курганская область

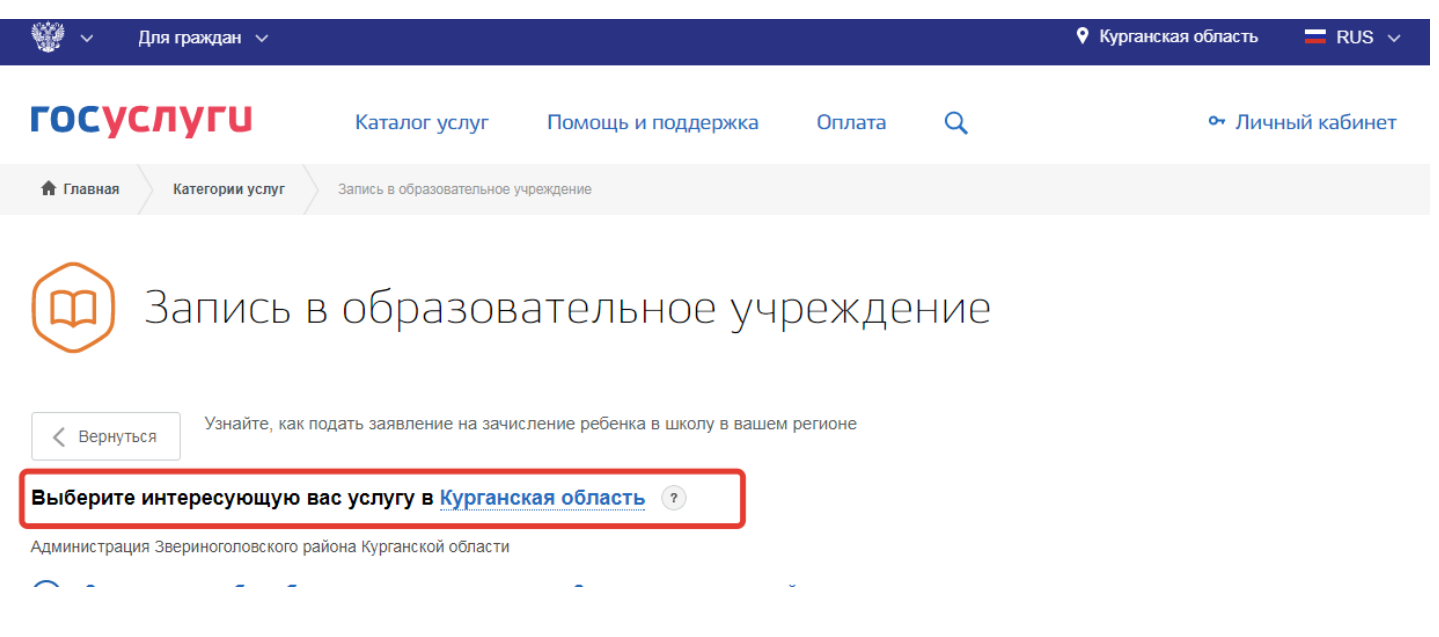

6. На этой же странице в самом низу выбираем Департамент образования

Курганской области Зачисление в общеобразовательное учреждение (школы)

| гос                                                    | услуги                                              | Каталог услуг                          | Помощь и поддержка                 | а Оплата         | Q         | 🕶 Личный кабинет |  |  |  |
|--------------------------------------------------------|-----------------------------------------------------|----------------------------------------|------------------------------------|------------------|-----------|------------------|--|--|--|
| $\bigcirc$                                             | Предоставление информац<br>образовательными учрежде | ции о зачислении в<br>ениями Мокроусов | образовательное уч<br>ского района | ареждение муници | ипальными |                  |  |  |  |
| Администрация Петуховского района Курганской области   |                                                     |                                        |                                    |                  |           |                  |  |  |  |
| $\bigcirc$                                             | Зачисление в образователь                           | ьное учреждение                        |                                    |                  |           |                  |  |  |  |
| Администрация Половинского района Курганской области   |                                                     |                                        |                                    |                  |           |                  |  |  |  |
| $\bigcirc$                                             | Зачисление в образователь                           | ьное учреждение                        |                                    |                  |           |                  |  |  |  |
| Администрация Частоозерского района Курганской области |                                                     |                                        |                                    |                  |           |                  |  |  |  |
| $\bigcirc$                                             | Зачисление в образователь                           | ьные учреждения                        |                                    |                  |           |                  |  |  |  |
| Администрация Шатровского района Курганской области    |                                                     |                                        |                                    |                  |           |                  |  |  |  |
| $\bigcirc$                                             | Зачисление в образователь                           | ьные учреждения                        |                                    |                  |           |                  |  |  |  |
| Администрация Шумихинского района Курганской области   |                                                     |                                        |                                    |                  |           |                  |  |  |  |
| $\bigcirc$                                             | Зачисление в образователь                           | ьное учреждение                        |                                    |                  |           |                  |  |  |  |
| Депар                                                  | отамент образования и науки Курган                  | ской области                           |                                    |                  |           |                  |  |  |  |
| $\bigcirc$                                             | Зачисление в общеобразов                            | ательное учрежде                       | ние (школы)                        |                  |           |                  |  |  |  |
|                                                        |                                                     |                                        |                                    |                  |           |                  |  |  |  |

7. Выбираем пункт Зачисление в общеобразовательное учреждение

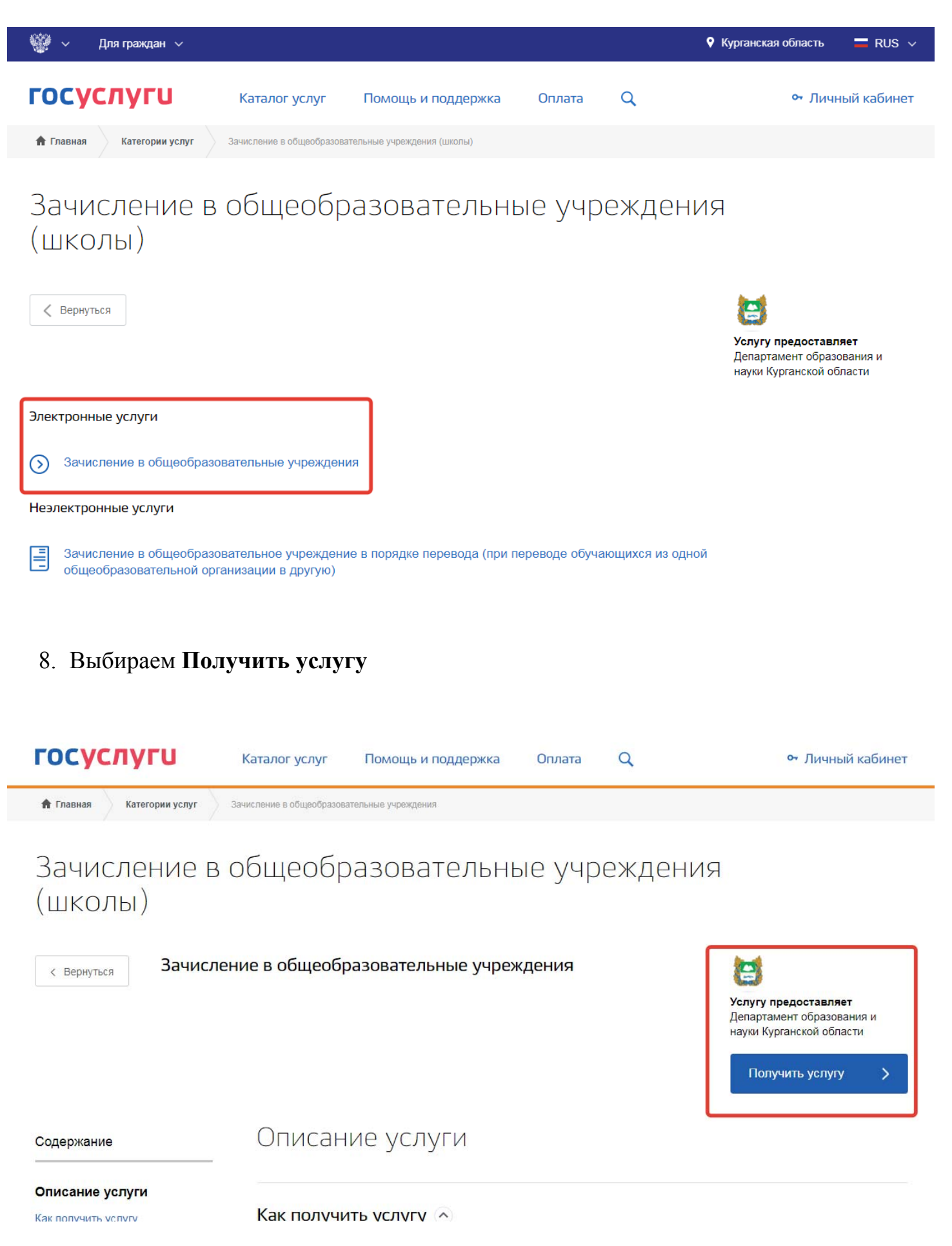

9. Далее необходимо авторизоваться на портале госуслуг.

# 10.Важно! Учетная запись должна быть подтвержденная.

# 11. Далее выбираем Муниципальное образование и заполняем все необходимые

поля ниже.

1

Выбор муниципального образования, Сведения о заявителе Выбор муниципального образования Шадринск город Статус заявителя Родитель